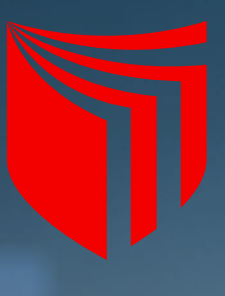

Universidad **César Vallejo**  Seguimiento de Graduados y Empleabilidad

# Manual de solicitud de mentoría

## Programa de mentoría

Estimados Vallejianos, bienvenidos al programa de mentoría, una oportunidad para estudiantes de últimos semestres o recién egresados de pregrado, que estén interesados en afianzar su carrera profesional.

#### ¿Qué es?

Un programa de mentoría es una iniciativa diseñada para brindar apoyo y orientación a una persona (conocida como "mentee"), a través de la experiencia y el conocimiento de otra persona más experimentada (el "mentor"). El objetivo principal de la mentoría es ayudar al mentee a desarrollarse personal, profesional o académicamente.

#### **Beneficios**

- Desarrollo profesional: el mentee puede aprender de la experiencia del mentor, mejorando su carrera o competencias
- Red de contactos: el mentor puede ayudar a ampliar las conexiones del mentee, facilitando nuevas oportunidades
- Crecimiento personal: el apoyo del mentor puede aumentar la confianza y la toma de decisiones del mentee

#### ¿Qué tener en cuenta para solicitar una mentoría?

- Ser estudiante de los dos últimos ciclos de tu carrera profesional o recién egresado
- Tener un tema, idea o proyecto a trabajar y que requiera asesoría
- Revisar la galería de mentores https://www.ucv.edu.pe/empleabilidad-programa-de-mentoria
- Revisar el perfil de cada uno de los mentores y elegir el que concuerde con las expectativas que tienes o el rubro en el que te desenvuelves
- Seguir los pasos de solicitud en Trilce
- Contar con buena señal de internet debido a que las sesiones son por zoom

#### **Compromiso de los mentee**

- Asistir a las sesiones programadas
- Tener un rol activo y dinámico antes, durante y después de cada sesión
- Atender y realizar activamente las actividades propuestas por los mentores para fortalecer el desarrollo profesional

# Paso 1

 Ingresa a a la plataforma TRILCE https://trilce.ucv.edu.pe/ y selecciona la opción Página personal para luego escoger Mentoría.

| SERVICIOS                                                                          | Página personal +               | Mis asignaturas + I     |
|------------------------------------------------------------------------------------|---------------------------------|-------------------------|
| Servicios Académicos Postgrado                                                     | Empleabilidad +                 | Bolsa de Trabajo        |
| Servicios Académicos                                                               | Detalle económico               | Carta de Presentación   |
| Registros Académicos                                                               | Mis asistencias                 | Mentoría                |
| Prácticas e Internado                                                              | Det. econ. anterior             |                         |
| Empleabilidad                                                                      | Seguimiento GT                  | Básicos                 |
| Servicios de Vicerrectorado de Bienestar<br>y Responsabilidad Social Universitaria | Solicitudes fotocopiado         |                         |
| Camining de Calidad                                                                | Bienestar Universitario +       |                         |
| Servicios de Calidad                                                               | Puntualidad en el aula          |                         |
| Servicios Complementarios                                                          | Mis Comprobantes                |                         |
| Sistema de Información Estratégica                                                 | Electronicos<br>Mis solicitudes |                         |
| Planificación Estratégica                                                          | A develiante Mia Datas          |                         |
| RECOMENDADOS                                                                       | Actualizar Mis Datos            |                         |
| _                                                                                  | Mi Beneficio Actual             |                         |
| Guía del Estudiante Posgrado.                                                      | Seguro Estudiantil              | ko:                     |
| <ul> <li>Área 4.0</li> </ul>                                                       | Finanzas +                      | V VIRTUAL:              |
| Manual Usuario Sistemas Información                                                | Investigación +                 | rreo de verificación:   |
| Blackboard                                                                         | Mis Documentos                  | PRE-INSCRIPCIÓN CENTROS |

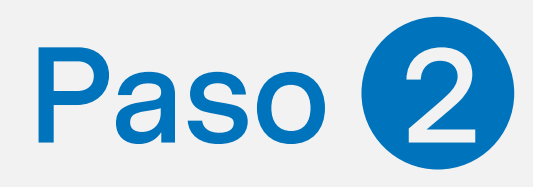

Da clic en **nueva solicitud**, aparecerá una ficha que debes completar para iniciar el proceso.

| olicitud de mentoria            |                  |   |
|---------------------------------|------------------|---|
| TEMA/PROYECTO O IDEA A TRABAJAR | SELECCIONE RUBRO |   |
|                                 | - Seleccione -   | ~ |

| SELECCIONE MENTOR    | SELECCIONE HORARIO |
|----------------------|--------------------|
| - Seleccione         | - Seleccione       |
| PALABRA CLAVE MENTOR |                    |
|                      |                    |
| RESEÑA DE MENTOR     |                    |
|                      |                    |
| Fecha                | Hora               |
| CELULAR CONTACTO     | CORREO CONTACTO    |
|                      |                    |
|                      |                    |

### Paso 3

- Ingresa el tema, idea o proyecto que deseas trabajar
- Selecciona el rubro
- Plantea la justificación de tu tema
- Selecciona el mentor y verifica si su disponibilidad concuerda con la tuya
- Verifica tu cronograma
- Ingresa tus datos de contacto
- Graba tu solicitud

| TEMA/PROYECTO O IDEA A TH                                                                                                    | RABAJAR SELECCIONE RUBRO                                                                                                    |
|----------------------------------------------------------------------------------------------------|----------------------------------------------------------------------------------------------------|
| Sistemas integrados de                                                                                                    | gestión GESTIÓN Y CONSULTOR                                                                                                    |
| JUSTIFICACIÓN                                                                                                    |                                                                                                    |
| Implementar en mi centro de prá<br>procesos del área de exportación                                                                                                    | icticas un sistema de gestión eficiencia para optimizar los<br>n                                                                                                    |
| SELECCIONE MENTOR                                                                                                    | SELECCIONE HORARIO                                                                                                    |
|                                                                                                    | ✓ 5 sesiones (10/02/2025 al ·                                                                                                    |
| PALABRA CLAVE MENTOR                                                                                                    |                                                                                                    |
|                                                                                                    |                                                                                                    |
| Empleabilidad, sistemas integrad                                                                                                    | dos de gestión, auditoría, psicología, gestión del talento                                                                                                    |
| Empleabilidad, sistemas integrad<br>RESEÑA DE MENTOR<br>Psicóloga, magíster en intervenc<br>y empleabilidad, mentora en emp                                                                                                    | dos de gestión, auditoría, psicología, gestión del talento<br>ción psicológica, especialista en gestión de talento humano<br>pleabilidad, especialista en proyectos educativos, Jefe de                                                                                                    |
| Empleabilidad, sistemas integrad<br>RESEÑA DE MENTOR<br>Psicóloga, magíster en intervenc<br>y empleabilidad, mentora en emp<br>Fecha                                                                                                    | dos de gestión, auditoría, psicología, gestión del talento<br>ción psicológica, especialista en gestión de talento humano<br>pleabilidad, especialista en proyectos educativos, Jefe de<br>trova especialista en proyectos educativos, Jefe de<br><b>Hora</b>                                                                                                    |
| Empleabilidad, sistemas integrad<br>RESEÑA DE MENTOR<br>Psicóloga, magíster en intervenc<br>y empleabilidad, mentora en emp<br>Fecha<br>Lunes 10 de Febrero                                                                                                    | dos de gestión, auditoría, psicología, gestión del talento<br>ción psicológica, especialista en gestión de talento humano<br>pleabilidad, especialista en proyectos educativos, Jefe de<br>Hora<br>08:00:00 a 08:40:00                                                                                                    |
| Empleabilidad, sistemas integrad<br>RESEÑA DE MENTOR<br>Psicóloga, magíster en intervenc<br>y empleabilidad, mentora en emp<br>Fecha<br>Lunes 10 de Febrero<br>Lunes 17 de Febrero                                                                                                 | dos de gestión, auditoría, psicología, gestión del talento<br>ción psicológica, especialista en gestión de talento humano<br>pleabilidad, especialista en proyectos educativos, Jefe de<br>Hora<br>08:00:00 a 08:40:00<br>08:00:00 a 08:40:00                                                                                                    |
| Empleabilidad, sistemas integrad<br>RESEÑA DE MENTOR<br>Psicóloga, magíster en intervenc<br>y empleabilidad, mentora en emp<br>Fecha<br>Lunes 10 de Febrero<br>Lunes 17 de Febrero<br>Lunes 24 de Febrero                                                                          | dos de gestión, auditoría, psicología, gestión del talento<br>ción psicológica, especialista en gestión de talento humano<br>pleabilidad, especialista en proyectos educativos, Jefe de<br><b>Hora</b><br>08:00:00 a 08:40:00<br>08:00:00 a 08:40:00<br>08:00:00 a 08:40:00                                                                                          |
| Empleabilidad, sistemas integrad<br>RESEÑA DE MENTOR<br>Psicóloga, magíster en intervenc<br>y empleabilidad, mentora en emp<br>Entre Secha<br>Lunes 10 de Febrero<br>Lunes 17 de Febrero<br>Lunes 24 de Febrero<br>Lunes 3 de Marzo                                                | dos de gestión, auditoría, psicología, gestión del talento<br>ción psicológica, especialista en gestión de talento humano<br>pleabilidad, especialista en proyectos educativos, Jefe de<br>Hora<br>08:00:00 a 08:40:00<br>08:00:00 a 08:40:00<br>08:00:00 a 08:40:00                                                                                                 |
| Empleabilidad, sistemas integrad<br>RESEÑA DE MENTOR<br>Psicóloga, magíster en intervenc<br>y empleabilidad, mentora en emp<br>Encode Seconda Seconda Seconda Seconda<br>Eunes 10 de Febrero<br>Lunes 17 de Febrero<br>Lunes 24 de Febrero<br>Lunes 3 de Marzo<br>CELULAR CONTACTO | dos de gestión, auditoría, psicología, gestión del talento<br>ción psicológica, especialista en gestión de talento humano<br>pleabilidad, especialista en proyectos educativos, Jefe de<br>Hora<br>08:00:00 a 08:40:00<br>08:00:00 a 08:40:00<br>08:00:00 a 08:40:00<br>08:00:00 a 08:40:00<br>CORREO CONTACTO                                                       |
| Empleabilidad, sistemas integrad<br>RESEÑA DE MENTOR<br>Psicóloga, magíster en intervenc<br>y empleabilidad, mentora en emp<br>Entre Secha<br>Lunes 10 de Febrero<br>Lunes 17 de Febrero<br>Lunes 24 de Febrero<br>Lunes 3 de Marzo<br>CELULAR CONTACTO<br>993753167               | dos de gestión, auditoría, psicología, gestión del talento<br>ción psicológica, especialista en gestión de talento humano<br>pleabilidad, especialista en proyectos educativos, Jefe de<br>Hora<br>08:00:00 a 08:40:00<br>08:00:00 a 08:40:00<br>08:00:00 a 08:40:00<br>08:00:00 a 08:40:00<br>08:00:00 a 08:40:00<br>CORREO CONTACTO<br>yugarrizad@ucvvirtual.edu.p |
| Empleabilidad, sistemas integrad<br>RESEÑA DE MENTOR<br>Psicóloga, magíster en intervenc<br>y empleabilidad, mentora en emp<br>Entre Secha<br>Lunes 10 de Febrero<br>Lunes 17 de Febrero<br>Lunes 24 de Febrero<br>Lunes 3 de Marzo<br>CELULAR CONTACTO<br>993753167               | dos de gestión, auditoría, psicología, gestión del talento<br>ción psicológica, especialista en gestión de talento humano<br>pleabilidad, especialista en proyectos educativos, Jefe de<br>Hora<br>08:00:00 a 08:40:00<br>08:00:00 a 08:40:00<br>08:00:00 a 08:40:00<br>08:00:00 a 08:40:00<br>CORREO CONTACTO<br>yugarrizad@ucvvirtual.edu.p                        |

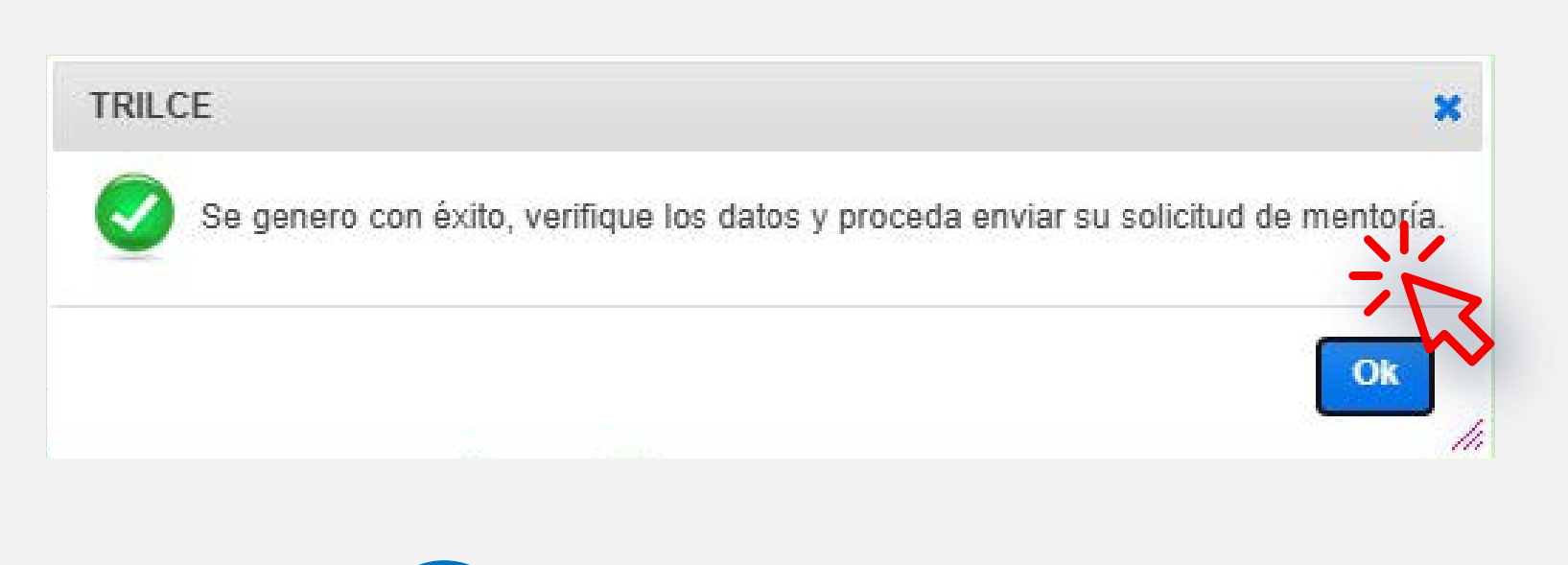

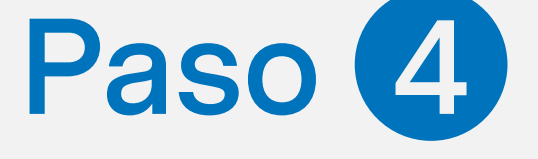

Tienes la opción de editar, eliminar o enviar la solicitud.

|                                                                                            | SELECCIONE NOBILO                                                              |                 |
|--------------------------------------------------------------------------------------------|--------------------------------------------------------------------------------|-----------------|
| Sistemas integrados de gestión                                                             | GESTIÓN Y CONSULTOF                                                            | ~               |
| JUSTIFICACIÓN                                                                              |                                                                                |                 |
| Implementar en mi centro de prácticas un sis<br>los procesos del área de exportación       | tema de gestión eficiencia para optimizar                                      |                 |
| SELECCIONE MENTOR                                                                          | SELECCIONE HORARIO                                                             |                 |
| · · · · · · ·                                                                              | 5 sesiones (10/02/2025 al                                                      | ~               |
| PALABRA CLAVE MENTOR                                                                       |                                                                                |                 |
| Empleabilidad, sistemas integrados de gestió                                               | ón, auditoría, psicología, gestión del talento                                 |                 |
| RESEÑA DE MENTOR                                                                           |                                                                                |                 |
| Psicóloga, magíster en intervención psicológi<br>humano y empleabilidad, mentora en emplea | ica, especialista en gestión de talento<br>abilidad, especialista en proyectos | ÷               |
| Fecha                                                                                      | Hora                                                                           |                 |
| Lunes 10 de Febrero                                                                        | 08:00:00 a 08:40:00                                                            |                 |
|                                                                                            | 12                                                                             |                 |
| ILCE<br>¡Está Seguro que desea                                                             | ANULAR su solicitud                                                            | , no hay revers |
| ILCE<br>¡Está Seguro que desea                                                             | ANULAR su solicitud                                                            | no hay revers   |
| ILCE<br>¡Está Seguro que desea                                                             | ANULAR su solicitud                                                            | no hay revers   |
| ILCE<br>iEstá Seguro que desea                                                             | ANULAR su solicitud                                                            | no hay revers   |
| ILCE<br>iEstá Seguro que desea<br>ILCE<br>Hola<br>iEsta seguro que de                      | ANULAR su solicitud                                                            | no hay revers   |

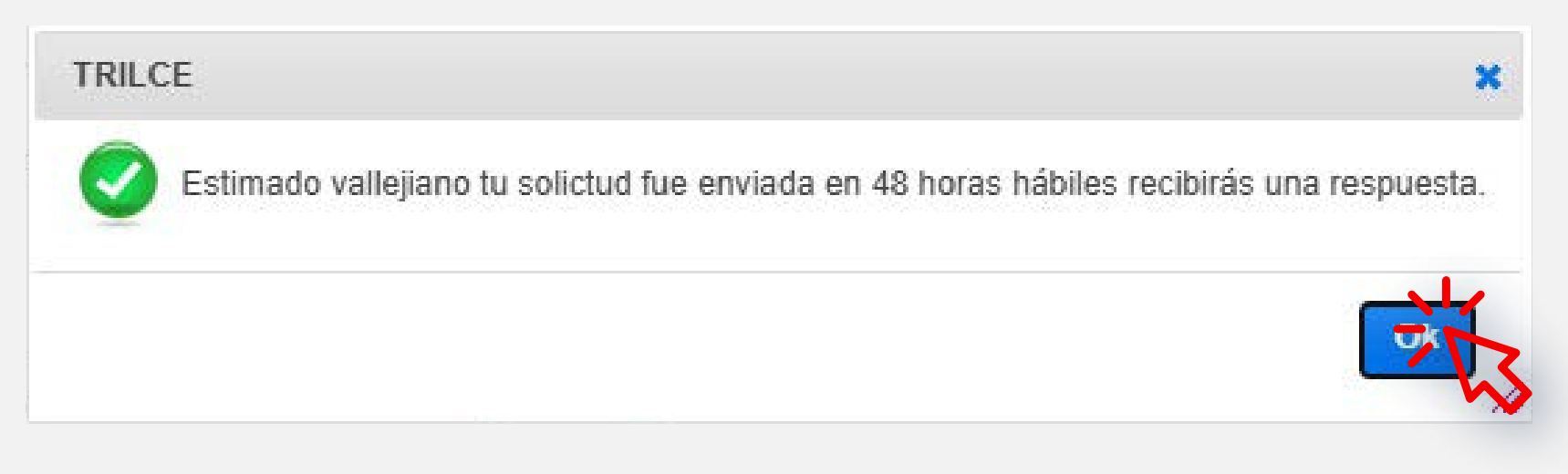

Luego de **enviar la solicitud**, en un plazo máximo de **48 horas** hábiles, recibirás una respuesta de aprobación u observación.

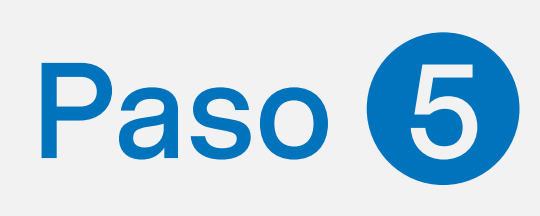

- Podrás hacer el seguimiento de aprobación en el mismo módulo
- En caso de tener la solicitud aprobada recibirás un mensaje de tu mentor con el link de conexión
- De tener tu solicitud observada, no te desanimes, revisa y edítala según los comentarios que hayas recibido. Dale clic y retoma la experiencia
- Recuerda: El tener una mentoría aprobada significa el compromiso de asistir a tus sesiones y cumplir con los acuerdos entre el mentor y el mentee.

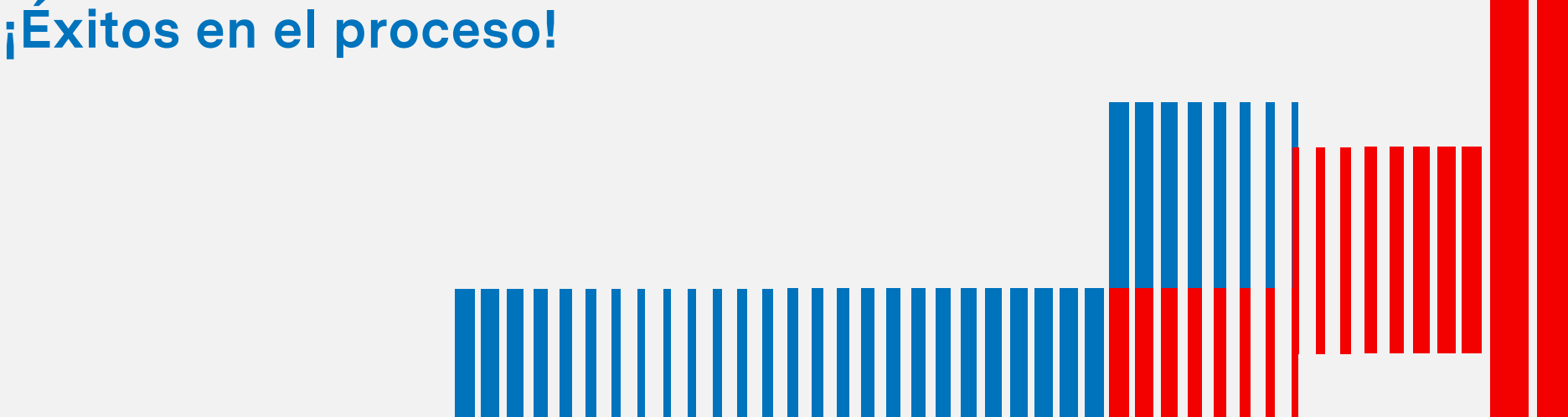